Please follow the screen shot wise guide which will surely not be difficult to understand.

Go to URL == <u>http://goaelectricity.gov.in/Home\_page.aspx</u>

The screen wil open as below

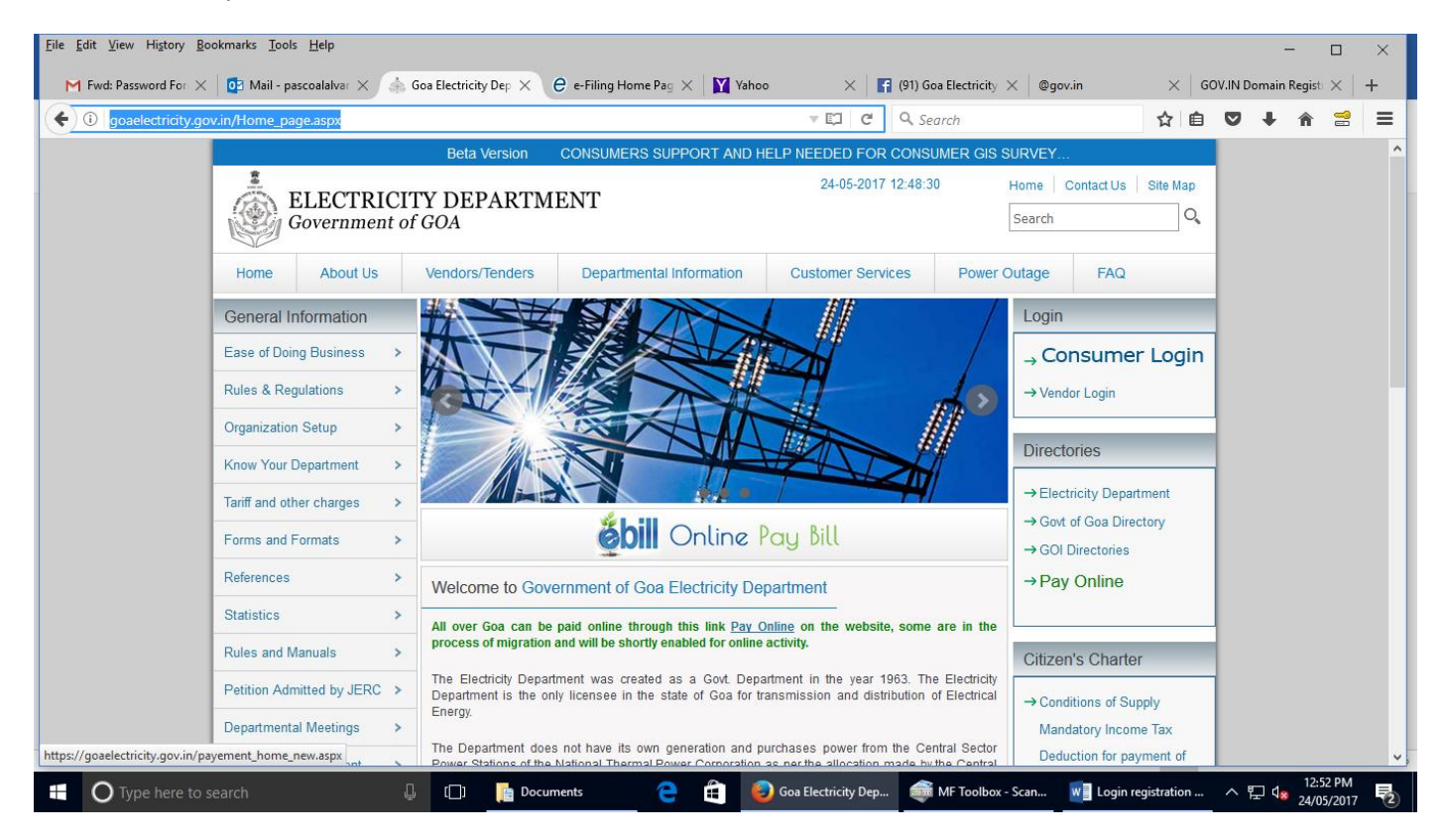

Click on Consumer login on the right hand side top end in big font and you will get the screen shot below:

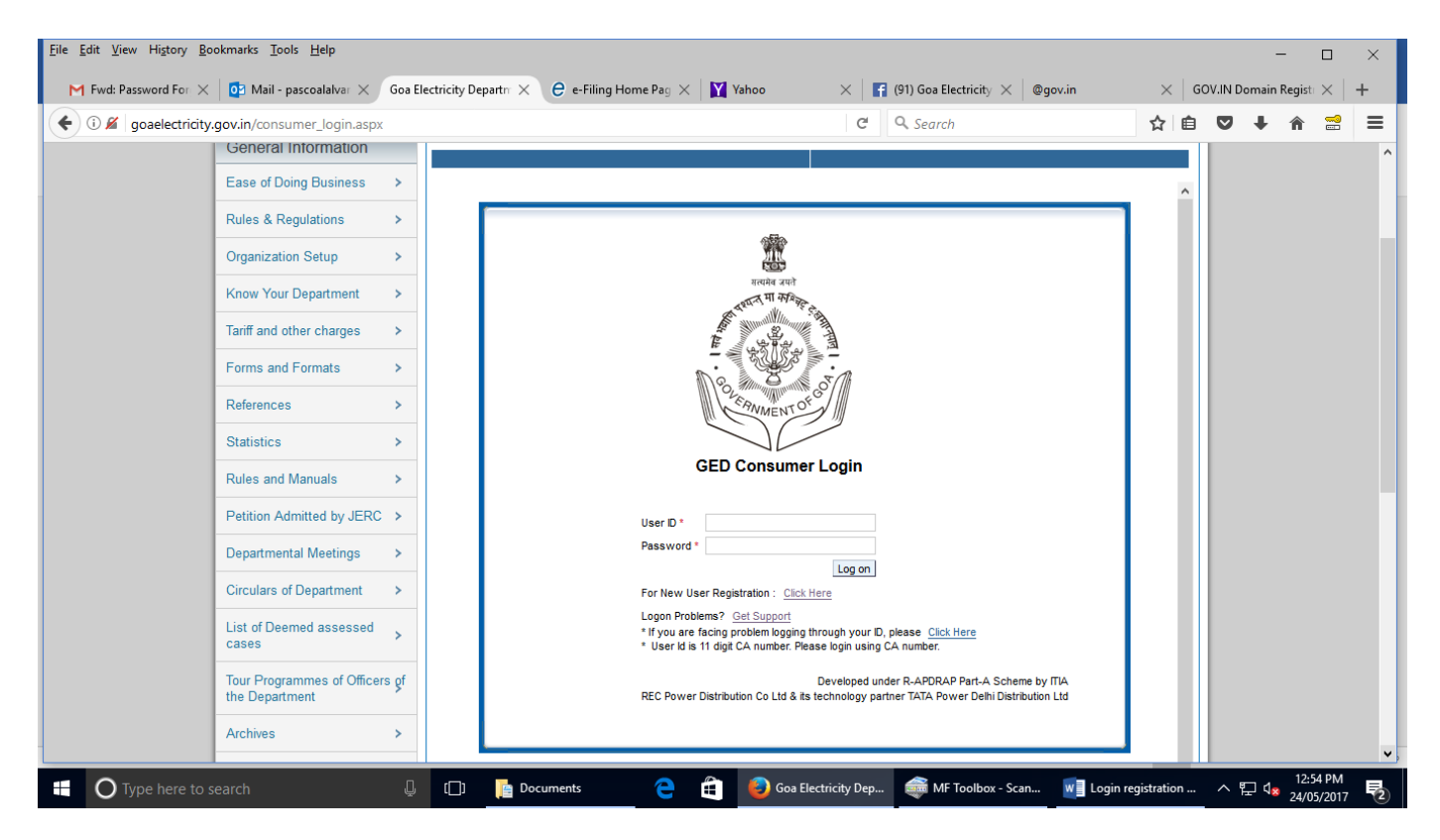

Click on "For New User Registration : <u>Click Here" and the screen shot below will appear</u>

| Eile Edit View History Boo | okmarks <u>T</u> ools <u>H</u> elp         | Goa Electricity | Departm X 🔒 e-Filing Home Pa                                                         | ac 🗙 🛛 🛐 Yahoo | 🗙 📑 (91) Goa Electricity 🗙 🕼      | Daovin X               | GOV.IN Dor | — E          | ) ×          |  |  |  |  |  |
|----------------------------|--------------------------------------------|-----------------|--------------------------------------------------------------------------------------|----------------|-----------------------------------|------------------------|------------|--------------|--------------|--|--|--|--|--|
| Gi goaelectricity.gov      | v.in/consumer_login.aspx                   |                 |                                                                                      |                | C Q Search                        | \$                     | <b>≙ ▽</b> | <b>↓ ☆ :</b> | : =          |  |  |  |  |  |
|                            | General Information                        |                 |                                                                                      |                |                                   |                        |            |              | ^            |  |  |  |  |  |
|                            | Ease of Doing Business                     | >               | Register Your Account                                                                |                |                                   |                        |            |              |              |  |  |  |  |  |
|                            | Rules & Regulations                        | >               |                                                                                      |                |                                   |                        |            |              |              |  |  |  |  |  |
|                            | Organization Setup                         | >               | Contract Account Number *                                                            |                | Know your CA:                     |                        |            |              |              |  |  |  |  |  |
|                            | Know Your Department                       | >               | Sanction Load(in KW)                                                                 |                | ]                                 |                        |            |              |              |  |  |  |  |  |
|                            | Tariff and other charges                   | >               | E-Mail Address *                                                                     |                |                                   |                        |            |              |              |  |  |  |  |  |
|                            | Forms and Formats                          | >               |                                                                                      | HupOk          | 3 Refresh Code                    |                        |            |              |              |  |  |  |  |  |
|                            | References                                 | >               | Enter Verification Code *                                                            |                |                                   |                        |            |              |              |  |  |  |  |  |
|                            | Statistics                                 | >               | * means field is mandatory.                                                          |                |                                   |                        |            |              |              |  |  |  |  |  |
|                            | Rules and Manuals                          | >               | Please enter ether meter no. or sanctioned load for completing registration process. |                |                                   |                        |            |              |              |  |  |  |  |  |
|                            | Petition Admitted by JERC                  | >               |                                                                                      |                |                                   |                        |            |              |              |  |  |  |  |  |
|                            | Departmental Meetings                      | >               | Register Back                                                                        |                |                                   |                        |            |              |              |  |  |  |  |  |
|                            | Circulars of Department                    | >               |                                                                                      |                |                                   |                        |            |              |              |  |  |  |  |  |
|                            | List of Deemed assessed<br>cases           | >               |                                                                                      |                |                                   |                        |            |              |              |  |  |  |  |  |
|                            | Tour Programmes of Officers the Department | Şf              |                                                                                      |                |                                   |                        |            |              |              |  |  |  |  |  |
|                            | Archives                                   | >               |                                                                                      |                |                                   |                        |            |              | v            |  |  |  |  |  |
| Type here to s             | earch                                      | ι D             | Documents                                                                            | 🗧 🧉 🙆 Goa Ele  | ectricity Dep 🗰 MF Toolbox - Scan | . w Login registration | ^ 토        | 12:55 F      | PM<br>2017 🔁 |  |  |  |  |  |

Enter the requested details carefully taking the details from your bill and enter the email ID in which you will receive the login password at least after a maximum of one day wait. And after that you will get a screen displaying message that " your have successfully registered and the password is sent to "your email id" will appear. Check the receipt in your email and if not received check your spam or junk email

as it will surely be sent from the automated system at least within one days time. This screen shot I cannot attach as it can be displayed only after the entry as per the registration requirements.

After you receive the 1<sup>st</sup> password you will be asked to change the password to your requirement and that's all for the login procedure. After login is as mentioned below for one consumer I have selected.

I have only used another consumers login for your view

| city.gov.in/consumer_login.aspx |                                     |                                                                                                    | C" 🔍 jer                        | c goa                | → ☆ 🖻               | ◙ | ∔ ก | <b>***</b> | ≡ |  |  |  |  |  |  |
|---------------------------------|-------------------------------------|----------------------------------------------------------------------------------------------------|---------------------------------|----------------------|---------------------|---|-----|------------|---|--|--|--|--|--|--|
| Beta Versio                     | CONSUMERS SUPPO                     | ORT AND HELP NEEDED FOR COM                                                                                                    | SUMER GIS SURVEY                |                      |                     |   |     |            |   |  |  |  |  |  |  |
|                                 | ICITY DEPARTM<br>nt of GOA          | IENT                                                                                                    |                                 | Home Search          | Contact Us Site Map |   |     |            |   |  |  |  |  |  |  |
| Home About U                    | Vendors/Tenders                     | Departmental Information                                                                                                    | Customer Services               | Power Outage         | FAQ                 |   |     |            |   |  |  |  |  |  |  |
| General Information             | Our learner Deaffile                |                                                                                                    | Mark Mark Dallings Maliferentia | Deviation (Tradition | Description Off     |   |     |            |   |  |  |  |  |  |  |
| Rules & Regulations             | > Customer Profile                  | Customer Profile Connection Details Bill Details Payment History Alert Settings Notification Registration/ Tracking Change Password Log C<br>Customer Profile Data CA:60004709741 / Old Cons Key: C1041170409 / MELCOLM COUTINH |                                 |                      |                     |   |     |            |   |  |  |  |  |  |  |
| Organization Setup              | >                                   |                                                                                                    |                                 |                      |                     |   |     |            |   |  |  |  |  |  |  |
| Know Your Department            | > Relationship                      | : MELCOLM COUTINHO                                                                                                    |                                 |                      |                     |   |     |            |   |  |  |  |  |  |  |
| Tariff and other charges        | > Billing Address                   |                                                                                                    | Supply Address                  |                      |                     |   |     |            |   |  |  |  |  |  |  |
| Forms and Formats               | > MARGAON                           | OD, NAVELIM, SUPREME COLMO 403001                                                                                                    | MARGAO Margao 4036              | 01                   | ROD CENTER.         |   |     |            |   |  |  |  |  |  |  |
| References                      | >                                   |                                                                                                    |                                 | a                    |                     |   |     |            |   |  |  |  |  |  |  |
| Statistics                      | > Division                          | : MARGAON                                                                                                    |                                 |                      |                     |   |     |            |   |  |  |  |  |  |  |
| Rules and Manuals               | > Sub Division<br>Energisation Date | : SD 1 : Margao<br>: 13.03.2010                                                                                                    |                                 |                      |                     |   |     |            |   |  |  |  |  |  |  |
| Petition Admitted by JER        | C > Telephone Nur                   | nber                                                                                                    | Mobile Number                   |                      |                     |   |     |            |   |  |  |  |  |  |  |
| Departmental Meetings           | > E-Mail Address                    | 1                                                                                                    |                                 |                      |                     |   |     |            |   |  |  |  |  |  |  |
| Circulars of Department         | > melcou22@hot                      | nail.com                                                                                                    |                                 |                      |                     |   |     |            |   |  |  |  |  |  |  |
| List of Doomod assocsor         | Edit                                |                                                                                                    |                                 |                      | Edit                |   |     |            |   |  |  |  |  |  |  |

| <u>Eile E</u> dit ⊻iew History <u>B</u> oo | kmarks <u>T</u> ools <u>H</u> elp |                    |                                    |                                  |                                                |                              |                                         |   | -           |                      | ×    |   |
|--------------------------------------------|-----------------------------------|--------------------|------------------------------------|----------------------------------|------------------------------------------------|------------------------------|-----------------------------------------|---|-------------|----------------------|------|---|
| @gov.in X                                  | 🋉 Inbox (8) - pa 🗙 🛛 🧕 M          | ail - pascoa       | × C Goa El                         | ectricit 🗙 🍐 Electricity E       | iill $	imes \mid {m {e}}$ e-Filing Hom $	imes$ | Yahoo 🛛 🗙                    | $[]  {\rm Orders-Joint} \dots \ \times$ | f | (96) Goa El | ec $	imes$           | +    |   |
| 🗲 🛈 goaelectricity.gov.                    | in/consumer_login.aspx            |                    |                                    |                                  | ×Q                                             | jerc goa                     | → ☆ 自                                   | C | •           | <b>^</b> =           |      | : |
|                                            | Beta                              | Version            | CONSUMER                           | S SUPPORT AND HELP N             | EEDED FOR CONSUMER GIS                         | SURVEY                       |                                         |   |             |                      |      | ^ |
|                                            | ELECTRI<br>Governmen              | CITY D<br>t of GOA | DEPARTM                            | ENT                              |                                                | Home                         | Contact Us Site Map                     |   |             |                      |      |   |
|                                            | Home About Us                     | Vend               | lors/Tenders                       | Departmental Informat            | Power Outage                                   | FAQ                          |                                         |   |             |                      |      |   |
|                                            | General Information               | G                  | istomer Profile                    | nnection Details Bill Details Pa | vment History Alert Settings Notific           | ation Registration/ Tracking | Change Password Log Off                 |   |             |                      |      |   |
|                                            | Rules & Regulations               | > c                | onnection Details                  | 9 / MELCOLM COUTINHO             |                                                |                              |                                         |   |             |                      |      |   |
|                                            | Organization Setup                | >                  |                                    |                                  |                                                |                              |                                         |   |             |                      |      |   |
|                                            | Know Your Department              | >                  | Technical Informat                 |                                  |                                                |                              |                                         |   |             |                      |      |   |
| Tariff and other charges >                 |                                   |                    | Installation No :<br>Billing Class | 5000460872<br>Domestic Customers | Sanctioned load in kW                          | : 3 KW                       |                                         |   |             |                      |      |   |
|                                            | Forms and Formats >               |                    | Rate Category :                    | Domestic LT                      | Classification                                 | : Private                    |                                         |   |             |                      |      |   |
|                                            | References                        | >                  | Meter Details:                     |                                  |                                                |                              |                                         |   |             |                      |      |   |
|                                            | Statistics                        | >                  | 13053425                           | 3 Phase Whole Current Meter      | 3 Ph Whole Current Meter (GED)                 |                              |                                         |   |             |                      |      |   |
|                                            | Rules and Manuals                 | >                  |                                    |                                  |                                                |                              |                                         |   |             |                      |      |   |
|                                            | Petition Admitted by JERC         | >                  |                                    |                                  |                                                |                              |                                         |   |             |                      |      |   |
|                                            | Departmental Meetings             | >                  |                                    |                                  |                                                |                              |                                         |   |             |                      |      |   |
|                                            | Circulars of Department           | >                  |                                    |                                  |                                                |                              |                                         |   |             |                      |      |   |
| Waiting for 223.31.97.150                  | bossess b                         |                    |                                    |                                  |                                                |                              |                                         |   |             |                      |      | ~ |
| O Ask me anythin                           |                                   | Ļ (                | ]] 🛛 📔 Docun                       | nents 🤶 🛍                        | Goa Electricity Dep                            | C:\Windows\Syste             | War login - Word                        | ^ | 탄 🕼         | 12:35 PN<br>30/03/20 | 17 🖥 |   |

| <u>F</u> ile <u>E</u> dit <u>V</u> iew Higtory <u>B</u> ookmarks <u>T</u> ools <u>H</u> elp |                                                                                                    |                                                    | -            |                        | × |
|---------------------------------------------------------------------------------------------|----------------------------------------------------------------------------------------------------|----------------------------------------------------|--------------|------------------------|---|
| @gov.in X M Inbox (8) - pa X 0 Mail - pa                                                    | scoa $	imes$ C Goa Electricit $	imes$ $	ilde{}$ Electricity Bill $	imes$ $\mid$ $	ilde{e}$ e-Filing Hom $	imes$ | Yahoo X Orders- Joint X                            | 😭 (96) Goa E | lec $\times$           | + |
| Goaelectricity.gov.in/consumer_login.aspx                                                   | × Q.                                                                                                    | jerc goa 🛛 🔶 🏠 🗎                                   | ♥ ↓          | <b>^</b>               | ≡ |
|                                                                                             | Beta Version CONSUMERS SUPPORT AND HELP NEEDED FOR CO                                                           |                                                    |              | ^                      |   |
|                                                                                             | Y DEPARTMENT<br>GOA                                                                                             | Home   Contact Us   Site Map<br>Search Q           |              |                        |   |
| Home About Us                                                                               | Vendors/Tenders Departmental Information Customer Services                                                      | Power Outage FAQ                                   |              |                        |   |
| General Information                                                                         | Customer Profile Connection Details Bill Details Payment History Alert Settings Notifica                        | ion Registration/ Tracking Change Password Log Off |              |                        |   |
| Rules & Regulations >                                                                       | Bill Details CA:600047097                                                                                       |                                                    |              |                        |   |
| Organization Setup >                                                                        | Period<br>Last 12 Months v Find                                                                                 |                                                    |              |                        |   |
| Know Your Department >                                                                      |                                                                                                    |                                                    |              |                        |   |
| Tariff and other charges >                                                                  | Bill Display                                                                                                    |                                                    |              |                        |   |
| Forms and Formats >                                                                         | L Installment Bill                                                                                              |                                                    |              |                        |   |
| References >                                                                                | Bill Number Bill Basis Bill Date Billing Period Billed U                                                        | Download Current Duplicate Bill                    |              |                        |   |
| Statistics >                                                                                | There are no bills present.                                                                                     |                                                    |              |                        |   |
| Rules and Manuals >                                                                         |                                                                                                    |                                                    |              |                        |   |
| Petition Admitted by JERC >                                                                 |                                                                                                    |                                                    |              |                        |   |
| Departmental Meetings >                                                                     |                                                                                                    |                                                    |              |                        |   |
| Circulars of Department >                                                                   |                                                                                                    |                                                    |              |                        |   |
| Waiting for 223.31.97.150                                                                   |                                                                                                    |                                                    |              |                        | ~ |
| - O Ask me anything                                                                         | []] 📔 Documents 🗧 🔒 🥹 Goa Electricity Dep 📔                                                                     | C:\Windows\Syste 🛛 📲 Your login - Word             | ^ 怇 🕼        | 12:36 PM<br>30/03/2017 | 5 |

| Eile Edit View History Bookmarks Iools Help                                                                                                    |                            |                                                                        |                      |             |                                                                                   |                  |                 |              |                        |                        |                          |               |            | -    |      | ×                    |     |   |
|----------------------------------------------------------------------------------------------------|----------------------------|------------------------------------------------------------------------|----------------------|-------------|-----------------------------------------------------------------------------------|------------------|-----------------|--------------|------------------------|------------------------|--------------------------|---------------|------------|------|------|----------------------|-----|---|
| @gov.in X   M Inbox (8) - pa X   📴 Mail - pascoa X   Goa Electricity De X 🧄 Electricity Bill X   C e-Filing Hom X   😭 Yahoo X   📄 Orders- Joint X |                            |                                                                        |                      |             |                                                                                   |                  |                 |              |                        |                        |                          | <b>f</b> (9   | 96) Goa El | ec × | +    |                      |     |   |
| (                                                                                                    | i goaelectricity.go        | v.in/consume                                                           | r_login.aspx         |             | C                                                                                 | ♀ jerc goa       |                 | ÷            | ☆ 自                    | ◙                      | ÷                        | <b>î</b> 🗄    | . =        | I    |      |                      |     |   |
|                                                                                                    |                            | Beta Version CONSUMERS SUPPORT AND HELP NEEDED FOR CONSUMER GIS SURVEY |                      |             |                                                                                   |                  |                 |              |                        |                        |                          |               |            |      |      |                      | ^   |   |
|                                                                                                    |                            |                                                                        | ELECTRI<br>Governmen | CIT<br>t of | Y DEPARTM<br>GOA                                                                  | ENT              |                 |              |                        | Home C<br>Search       | Home Contact Us Site Map |               |            |      |      |                      |     |   |
|                                                                                                    | Home About Us              |                                                                        |                      |             | Vendors/Tenders Departmental Information Customer Services Power Outage           |                  |                 |              |                        |                        |                          | FAQ           |            |      |      |                      | l   |   |
|                                                                                                    |                            | General I                                                              | nformation           |             | Customer Profile Co                                                               | nnection Details | Bill Details Pa | ayment Histo | ory Alert Settings Not | ification Registration | / Tracking Ch            | ange Password | Log Off    |      |      |                      |     | l |
|                                                                                                    |                            | Rules & Re                                                             | gulations            | >           | Payment Details CA-60004709741 /Old Cons Key: C1041170409 / MELCOLM COUTINHO      |                  |                 |              |                        |                        |                          |               | DUTINHO    |      |      |                      |     |   |
|                                                                                                    |                            | Organizatio                                                            | n Setup              | >           | Period                                                                            |                  |                 |              |                        |                        |                          |               |            |      |      |                      |     | l |
|                                                                                                    |                            | Know Your                                                              | Department           | >           |                                                                                   |                  |                 |              |                        |                        |                          |               |            |      |      |                      |     | l |
|                                                                                                    | Tariff and other charges > |                                                                        |                      | >           | Bill Type Payment Date Payment Mode Payment Amount There are no payments present. |                  |                 |              |                        |                        |                          |               |            |      |      |                      |     |   |
|                                                                                                    |                            | Forms and Formats > References >                                       |                      |             |                                                                                   |                  |                 |              |                        |                        |                          |               |            |      |      |                      |     |   |
|                                                                                                    |                            |                                                                        |                      |             |                                                                                   |                  |                 |              |                        |                        |                          |               |            |      |      |                      |     |   |
|                                                                                                    |                            | Statistics                                                             |                      | >           |                                                                                   |                  |                 |              |                        |                        |                          |               |            |      |      |                      |     |   |
|                                                                                                    |                            | Rules and M                                                            | Manuals              | >           |                                                                                   |                  |                 |              |                        |                        |                          |               |            |      |      |                      |     |   |
|                                                                                                    |                            | Petition Adr                                                           | mitted by JERC       | >           |                                                                                   |                  |                 |              |                        |                        |                          |               |            |      |      |                      |     |   |
|                                                                                                    |                            | Department                                                             | al Meetings          | >           |                                                                                   |                  |                 |              |                        |                        |                          |               |            |      |      |                      |     |   |
|                                                                                                    |                            | Circulars of                                                           | Department           | >           |                                                                                   |                  |                 |              |                        |                        |                          |               |            |      |      |                      |     |   |
|                                                                                                    |                            | List of Door                                                           | hoseeee hom          |             |                                                                                   |                  |                 |              |                        |                        |                          |               |            |      |      |                      | ¥   | J |
|                                                                                                    | O Ask me anythi            |                                                                        |                      |             | []] 📑 Docum                                                                       | nents            | e 🕯             | 0            | Goa Electricity Dep    | C:\Window              | vs\Syste                 | Vour logi     | n - Word   | ^ P  | 🚽 d😦 | 12:36 PN<br>30/03/20 | 7 🖥 |   |